## 方法1

1) [スタート] > [設定] > [Windows Update] > [更新履歴] > [更新プログラムをアンインストー ルする] の順に選択します。

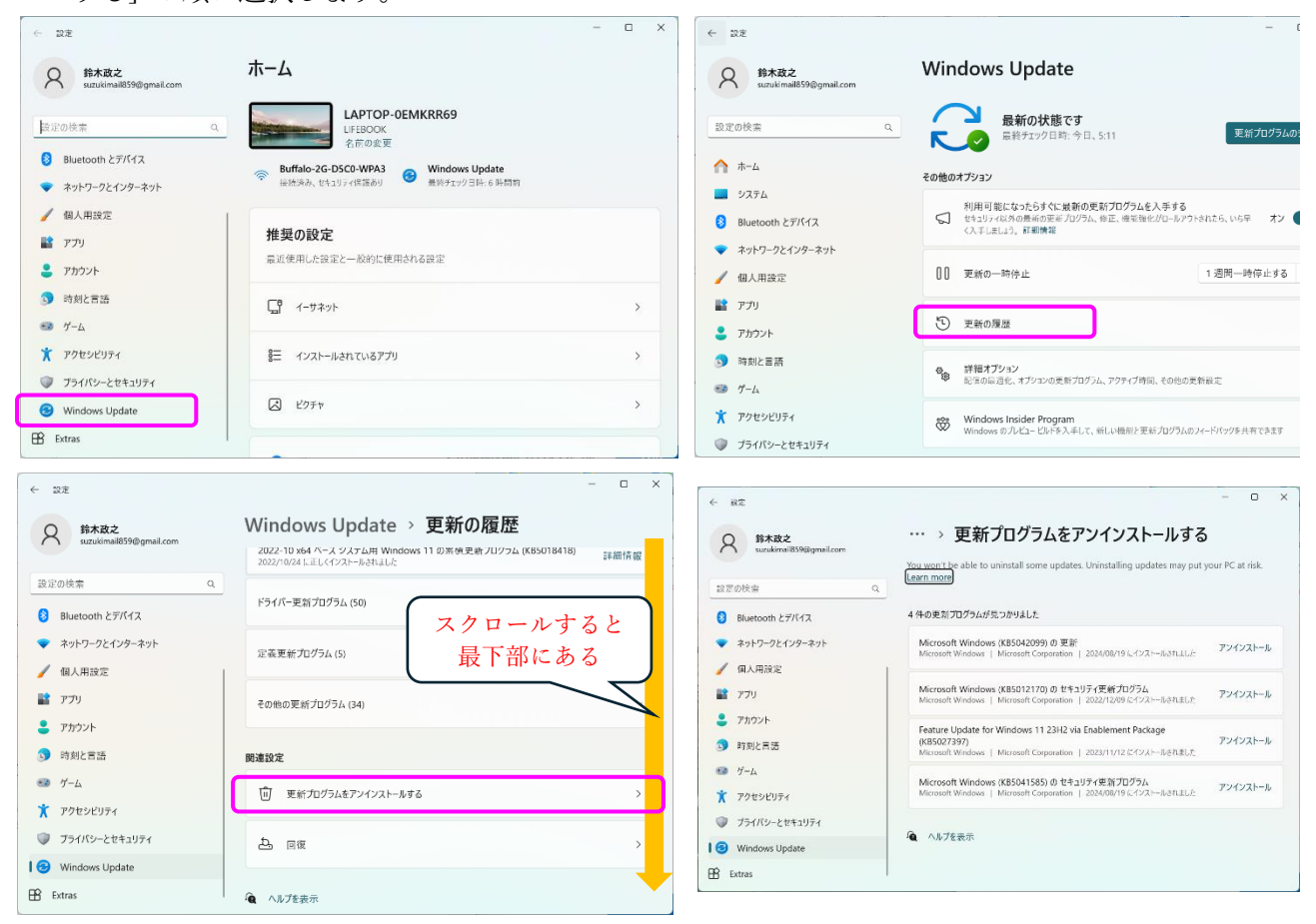

2)表示される一覧で、削除する更新プログラムを見つけて、その横にある[アンインストール] を選択します。 注: 一部の更新プログラムは,アンインストールできません。

## 方法2

◎管理者権限で起動したコマンドプロンプトから以下を実行する

Windowsコマンドプロンプトを開いたら、「wusa/uninstall/KB: UpdateID」と入力します。

コマンド後部の「UpdateID」をアンインストールする更新プログラムのKB番号に置き換えます。